# Google Editor Add-on Deployment Documents, Sheets and Slides

# **Google App Script Project Creation and Configuration**

This section describes how to create and configure a Google App Script project.

- 1 Go to <a href="https://script.google.com">https://script.google.com</a> and select Create new App Script Project to create the following three projects:
- Accellion Document
- Accellion Spreadsheet
- Accellion Slide

Note In case you are not able to create script project, check Settings > Turn on Google App Script API.

- 2 Click View and select Show Manifest File.
- 3 Write the **Add-on** code. Examples for Accellion Document, Spreadsheet and Slides are given below.

# **Accellion Document**

Perform the following 2 steps to create an Accellion Document:

```
1 Add the code given below to this Code.js script.
```

```
Code.gs
// Creating Menu Buttons using Respectate UI API of the App.
function onOpen(e) {
  var addonMenu = DocumentApp.getUi().createAddonMenu()
  addonMenu
      .addItem('Send using Accellion', 'sendViaAccellion')
      .addToUi();
  addonMenu
      .addItem('Share copy using Accellion', 'shareViaAccellion')
      .addToUi();
}
// This is a trigger function, which get's called every time the Google Doc is opened and the Addon menus are added.
function onInstall(e) {
 onOpen(e);
}
function getRedirectionTemplate(activity) {
  var googleToken = ScriptApp.getOAuthToken();
  var docId = DocumentApp.getActiveDocument().getId();
  var scriptProperties = PropertiesService.getScriptProperties();
```

```
var domain = scriptProperties.getProperty('accellion domain');
var redirectionURL = domain + '/gdrive/'+ activity +'?state={"ids":["'+ docId
+'"],"action":"open","access_token":"'+ googleToken +'","action_by": "gdoc"}';
  var encodedURL = encodeURI(redirectionURL);
  var html = "<script>window.location.href='"+ encodedURL +"';</script>"
  var template = HtmlService.createTemplate(html);
  return template;
}
function sendViaAccellion() {
  var pageData= getRedirectionTemplate('send').evaluate()
  .setSandboxMode(HtmlService.SandboxMode.IFRAME)
  .setXFrameOptionsMode(HtmlService.XFrameOptionsMode.ALLOWALL)
  .setTitle('Send using Accellion');
  DocumentApp.getUi().showSidebar(pageData);
}
function shareViaAccellion() {
    var pageData= getRedirectionTemplate('copy').evaluate()
    .setSandboxMode(HtmlService.SandboxMode.IFRAME)
    .setXFrameOptionsMode(HtmlService.XFrameOptionsMode.ALLOWALL)
    .setTitle('Share copy using Accellion');
    DocumentApp.getUi().showSidebar(pageData);
}
2
  Add the following code to appscript.json.
{
  "timeZone": "Asia/Hong_Kong",
  "oauthScopes": [
    "https://www.googleapis.com/auth/presentations"
    "https://www.googleapis.com/auth/userinfo.email",
    "https://www.googleapis.com/auth/drive.file"
    "https://www.googleapis.com/auth/drive.metadata",
    "https://www.googleapis.com/auth/drive",
    "https://www.googleapis.com/auth/script.container.ui"
  ],
"dependencies": {
  },
  "exceptionLogging": "STACKDRIVER",
  "webapp": {
    "access": "DOMAIN",
    "executeAs": "USER ACCESSING"
  }
}
```

# **Accellion Spreadsheet**

Perform the following to create Accellion Spreadsheet:

```
1 Add the code given below to this Code.js script.
```

```
Code.gs
// Creating Menu Buttons using Respectate UI API of the App.
function onOpen(e) {
  var addonMenu = DocumentApp.getUi().createAddonMenu()
    addItem('Send using Accellion', 'sendViaAccellion')
    .addToUi();
  addonMenu
   .addItem('Share copy using Accellion', 'shareViaAccellion')
   .addToUi();
```

```
}
// This is a trigger function, which get's called every time the Google Doc is opened and the Addon menus are added.
function onInstall(e) {
  onOpen(e);
}
function getRedirectionTemplate(activity) {
  var googleToken = ScriptApp.getOAuthToken();
  var docId = DocumentApp.getActiveDocument().getId();
  var scriptProperties = PropertiesService.getScriptProperties();
  var domain = scriptProperties.getProperty('accellion domain');
var redirectionURL = domain + '/gdrive/'+ activity +'?state={"ids":["'+ docId
+'"],"action":"open","access_token":"'+ googleToken +'","action_by": "gdoc"}';
  var encodedURL = encodeURI(redirectionURL);
  var html = "<script>window.location.href='"+ encodedURL +"';</script>"
  var template = HtmlService.createTemplate(html);
  return template;
}
function sendViaAccellion() {
  var pageData= getRedirectionTemplate('send').evaluate()
  .setSandboxMode(HtmlService.SandboxMode.IFRAME)
  .setXFrameOptionsMode(HtmlService.XFrameOptionsMode.ALLOWALL)
  .setTitle('Send using Accellion');
  DocumentApp.getUi().showSidebar(pageData);
}
function shareViaAccellion() {
    var pageData= getRedirectionTemplate('copy').evaluate()
    .setSandboxMode(HtmlService.SandboxMode.IFRAME)
    .setXFrameOptionsMode(HtmlService.XFrameOptionsMode.ALLOWALL)
    .setTitle('Share copy using Accellion');
    DocumentApp.getUi().showSidebar(pageData);
}
2 Add the following code to appscript.json.
{
  "timeZone": "Asia/Hong_Kong",
  "oauthScopes": [
    "https://www.googleapis.com/auth/spreadsheets",
"https://www.googleapis.com/auth/userinfo.email",
    "https://www.googleapis.com/auth/drive.file"
    "https://www.googleapis.com/auth/drive.metadata",
    "https://www.googleapis.com/auth/drive",
    "https://www.googleapis.com/auth/script.container.ui"
  "dependencies": {
  },
"exceptionLogging": "STACKDRIVER",
  "webapp": {
    "access": "DOMAIN",
    "executeAs": "USER ACCESSING"
  }
}
```

## **Accellion Slide**

Perform the following to create Accellion Spreadsheet:

```
1 Add the code given below to this Code.js script.
```

```
Code.qs
// Creating Menu Buttons using Respectate UI API of the App.
function onOpen(e) {
    var addonMenu = SlidesApp.getUi().createAddonMenu()
    addonMenu
         .addItem('Send using Accellion', 'sendViaAccellion')
        .addToUi();
    addonMenu
        .addItem('Share copy using Accellion', 'shareViaAccellion')
        .addToUi();
}
// This is a trigger function, which get's called every time the Google Doc is opened
and the Addon menus are added.
function onInstall(e) {
  onOpen(e);
}
function getRedirectionTemplate(activity) {
  var googleToken = ScriptApp.getOAuthToken();
  var docId = SlidesApp.getActivePresentation().getId();
  var scriptProperties = PropertiesService.getScriptProperties();
  var domain = scriptProperties.getProperty('accellion domain');
var redirectionURL = domain + '/gdrive/'+ activity +'?state={"ids":["'+ docId
+'"],"action":"open","access_token":"'+ googleToken +'","action_by": "gslide"}';
  var encodedURL = encodeURI(redirectionURL);
  var html = "<script>window.location.href='"+ encodedURL +"';</script>"
  var template = HtmlService.createTemplate(html);
  return template;
}
function sendViaAccellion() {
  var pageData= getRedirectionTemplate('send').evaluate()
  .setSandboxMode(HtmlService.SandboxMode.IFRAME)
  .setXFrameOptionsMode(HtmlService.XFrameOptionsMode.ALLOWALL)
  .setTitle('Send using Accellion');
   SlidesApp.getUi().showSidebar(pageData);
}
function shareViaAccellion() {
    var pageData= getRedirectionTemplate('copy').evaluate()
    .setSandboxMode(HtmlService.SandboxMode.IFRAME)
    .setXFrameOptionsMode(HtmlService.XFrameOptionsMode.ALLOWALL)
    .setTitle('Share copy using Accellion');
    SlidesApp.getUi().showSidebar(pageData);
}
2
  Add the following code to appscript.json.
  "timeZone": "Asia/Hong_Kong",
```

"oauthScopes": [

```
"https://www.googleapis.com/auth/presentations",
   "https://www.googleapis.com/auth/userinfo.email",
   "https://www.googleapis.com/auth/drive.file",
   "https://www.googleapis.com/auth/drive.metadata",
   "https://www.googleapis.com/auth/drive",
   "https://www.googleapis.com/auth/drive",
   "https://www.googleapis.com/auth/drive",
   "https://www.googleapis.com/auth/drive",
   "https://www.googleapis.com/auth/drive",
   "https://www.googleapis.com/auth/drive",
   "https://www.googleapis.com/auth/drive",
   "https://www.googleapis.com/auth/drive",
   "https://www.googleapis.com/auth/drive",
   "https://www.googleapis.com/auth/drive",
   "https://www.googleapis.com/auth/drive",
   "https://www.googleapis.com/auth/drive",
   "https://www.googleapis.com/auth/drive",
   "https://www.googleapis.com/auth/drive",
   "https://www.googleapis.com/auth/drive",
   "https://www.googleapis.com/auth/drive",
   "https://www.googleapis.com/auth/drive",
   "https://www.googleapis.com/auth/script.container.ui"
],
   "dependencies": {
    ,
    "exceptionLogging": "STACKDRIVER",
    "webapp": {
        "access": "DOMAIN",
        "executeAs": "USER_ACCESSING"
    }
}
```

# **Setting Project Scope for Each Project**

}

Perform the following steps to set the project scope for each project:

1 Click File and select Project Properties to set the project scope properties for each project as shown below.

```
accellion_domain: <KITEWORKS_DOMAIN_URL>
```

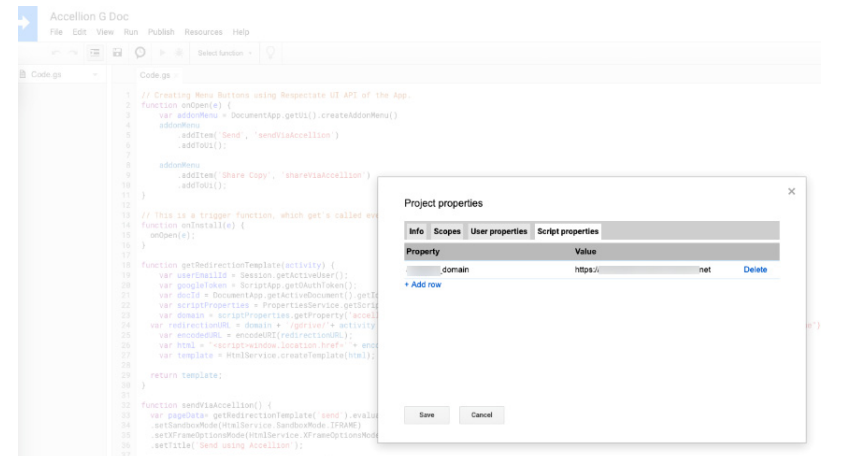

2 Create a version for each App script project. Click File and select Manage Versions to create a version.

Provide a description and click **Save new version**. This will be used when configuring the Google Cloud platform project for the respective Add-on.

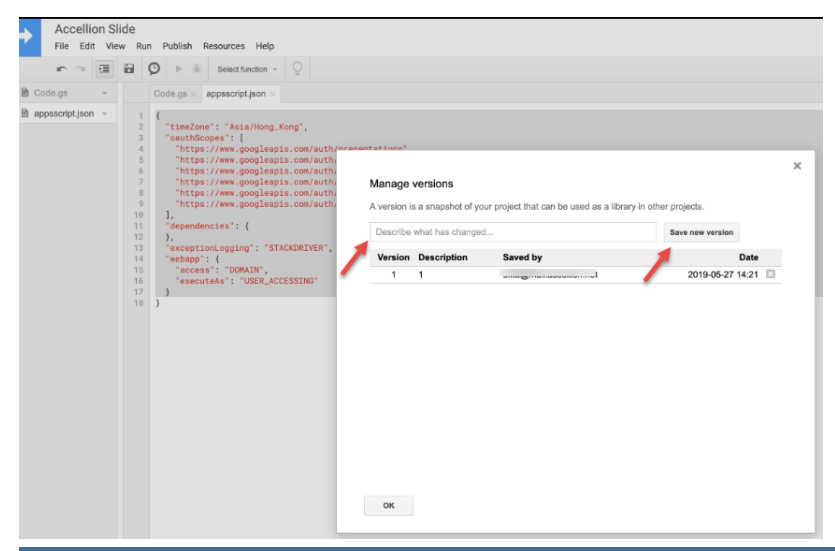

## **Google Cloud Platform Configurations**

Configure the Google Cloud Platform project for to make the Editor Add-on available on the G Suite marketplace. As publishing on the Chrome Web Store also publishes it to the G Suite Marketplace, only a few fields specific to the G Suite Marketplace have to be configured in the GCP console.

After creating and configuring the script, a Google Cloud Platform project will need to be created for each script at this site <u>https://console.developers.google.com</u>.

Create three separate projects with the following names:

- Accellion GDocs Add-on
- Accellion GSlides Add-on
- Accellion GSpreadsheets Add-on

#### **Creating a Project**

Create Apps in the Google APIs Dashboard. Perform the following steps to create an App.

- 1 Go to the Google console to create your project at <u>https://console.cloud.google.com/</u>.
- 2 In the Google dashboard, click **Create**.

| Ĩ          | Your free trial is waiting: activate no | w to get \$300 credit to explore Google Cloud products. Learn more | DISMI | SS | АСТ | IVATE |
|------------|-----------------------------------------|--------------------------------------------------------------------|-------|----|-----|-------|
| ≡          | Google APIs Select a pro                | oject ▼ Q. D                                                       | 0     |    | :   |       |
| API        | APIs & Services                         | Dashboard                                                          |       |    |     |       |
| ~          | Dashboard                               |                                                                    |       |    |     |       |
| - <b>*</b> | Dashboard                               | To view this page select a project                                 |       |    | _ c | REATE |
| Ш          | Library                                 |                                                                    |       | /  |     |       |
| ~          | Crodoptials                             |                                                                    |       |    |     |       |
| 0.         | Greueritiais                            | 4                                                                  |       |    |     | Þ     |

3 The New Project window displays. Define your project, give it a Project Name and select the Location where you would like to save this project. Click Create.

| New P                   | roject                                                                                                    |        |
|-------------------------|----------------------------------------------------------------------------------------------------|--------|
| 4                       | You have 8 projects remaining in your quota. Request an increa<br>delete projects. Learn more<br>MANAGE QUOTAS | se or  |
| Project<br>Accellio     | name *<br>n GDocs Add-on                                                                                       | G      |
| Project<br>Organiz<br>r | D: accellion-gdocs-add-on-245001. It cannot be changed later. EDIT<br>ation                                    | 0      |
| This pro                | ject will be attached to mail.accellion.net.                                                                   | BROWSE |
| _                       |                                                                                                    |        |

4 Your new project displays under **Notifications**.

#### **Configuring the OAuth Consent Screen**

The credentials for OAuth consent screen need to be configured. The consent screen tells your users who is requesting access to their data and what kind of data is being accessed.

On the Google Cloud Platform Console select the project created for the Add-on at: <u>https://console.developers.google.com</u>

The OAuth Consent screen will need to be configured for each project. For example to configure the Accellion GDocs Add-on perform the following steps:

- 1 Select Accellion GDocs Add-on
- 2 Select API & Services
- 3 Select Credentials
- 4 Select OAuth Consent screen

Repeat above steps for Accellion GSpreadsheets Add-on and Accellion GSlides Add-on.

| Google APIs Second Accel              | lion Spreadsheet Add on 🔻                                                                                                    | ٩                                                                                                    |
|---------------------------------------|----------------------------------------------------------------------------------------------------|----------------------------------------------------------------------------------------------------|
| RPI APIs & Services                   | Credentials                                                                                                    |                                                                                                    |
| Dashboard     Library     Credentials | Verification status  Needs verification  Application name  Accellion Spreadsheet Add-on                                                                                                    | scope<br>• Your app displays an icon on its OAuth consent<br>screen<br>• Your app has a large number of authorized<br>domains<br>• You have made changes to a previously-verified<br>OAuth consent screen                                                                                                    |
|                                       | Application logo       Image on the consent screen that will help users recognize your app         Local file for upload       Brows         Support enail       Image         Support enail       Image         Shown on the consent screen for user support       Image         Okta@mail.accellion.net       Image         Scopes for Google APIS       Image         Scopes allow your application to access your user's private data. Learn more       If you add a sensitive scope, such as scopes that give you full access to Granil or Drive, Google will verify your consent screen before it's published.         email       Image         profile       Image         Openid       Image         Add scope       Image         accellion.net       Image         example.com       Image         accellion.net       Image | The verification process may take up to several weeks, and you will receive email updates as it progresses. Learn more about verification. Before your consent screen and application are verified by Google, you can still test your application with limitations. Learn more about how your app will behave before it's verified. Let us know what you think about our OAuth experience. |

Associating the Google Cloud Project (GCP) with the Script

Perform the following steps to associate the GCP with the script:

1 After the project is created you will need to associate the Google Cloud project with the script. To do so, go to the GCP Console within the specific project and click IAM & Admin > Settings. Or select the Project and from the project page select Go to project settings.

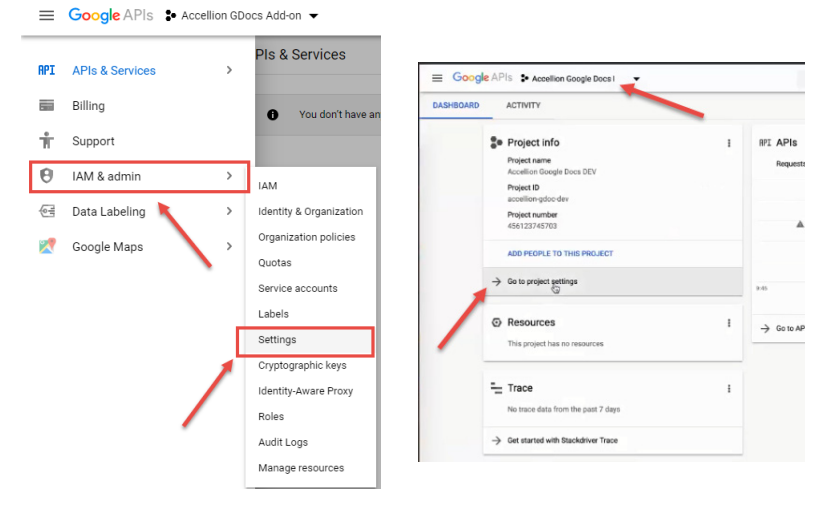

2 The project Settings page displays the Project name, Project ID and Project number. The Project number from here needs to be linked with the App Script that was created earlier as explained in section <u>"Google App Script Project Creation and Configuration" on page 3</u>. Select the Project number and copy it.

| ≡          | Google APIs State       | GDocs Add-on 🔻                           | ۹    |
|------------|-------------------------|------------------------------------------|------|
| θ          | IAM & admin             | Settings 💽 MOVE 👕 SHUT DOWN              |      |
| ÷ <u>#</u> | IAM                     | Project name —<br>Accellion GDocs Add-on | SAVE |
| Θ          | Identity & Organization | Project ID                               |      |
|            | Organization policies   | accellion-gdocs-add-on-245001            |      |
|            | Quotas                  | Project number:                          |      |
| 헌          | Service accounts        | 926822312063                             |      |
| ۰          | Labels                  |                                          |      |
| ٠          | Settings                | Location                                 |      |
| 1          | Cryptographic keys      | mainassemionmet                          |      |

3 Got to the App Script project that was created and click on **Resources** and to display the Cloud Platform project widow to create a new GCP.

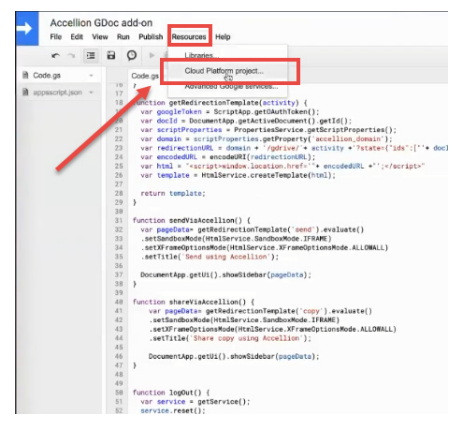

4 Enter the Project Number that was copied. Repeat above steps for Accellion GSpreadsheets Add-on and Accellion GSlides Add-on. Click Set Project. **Note** Associate each App script project with related GCP project only.

| Cloud Platform project                           |                                                         | 3      |
|--------------------------------------------------|---------------------------------------------------------|--------|
| This script has an Apps Script-man               | aged Cloud Platform project.                            |        |
| Change Project                                   |                                                         |        |
| Associate this script with a different           | project. Enter the Project Number of the intended pu    | roject |
| Associate this script with a different           | project. Einer alle Project Number of the Interficed pr | 0,000  |
| Enter Project Number here                        | Set Project                                             |        |
| When you click "Set Project", the fo             | lowing changes will be made to the old project:         |        |
| All user authorizations for                      | our old project will be permanently revoked.            |        |
| <ul> <li>You will not be able to reve</li> </ul> | rt to an Apps Script-managed project.                   |        |
|                                                  |                                                         |        |
| Close                                            |                                                         |        |

#### **Enable the Project API**

Perform the following steps to enable the project API:

- 1 Select Accellion GDocs Add-on
- 2 Select API & Services
- 3 Select Library
- 4 Search for **G Suite Marketplace API**
- 5 Select Enable API

| = | Google APIs State Accellion                                                                                                    | Google Doc add-on 🔻                                                                                                    | Q                                                               |
|---|----------------------------------------------------------------------------------------------------|----------------------------------------------------------------------------------------------------|-----------------------------------------------------------------|
| ÷ | API Library                                                                                                    |                                                                                                    |                                                                 |
|   |                                                                                                    | G Suite Marketplace SDK<br>Google<br>A toolkit for integrating web applications with G Suite.                                                                                                    |                                                                 |
|   | Type<br>APIs & services<br>Last updated<br>1/10/19, 4:20 AM<br>Category<br>Developer tools<br>Service name<br>appsmarket-<br>component.googleapis.co<br>m | Overview         A toolkit for integrating web applications with G Suite.         Learn more 단 <sup>3</sup> About Google         Google's mission is to organize the world's information and make it universally accessible a products and platforms like Search, Maps, Gmail, Android, Google Play, Chrome and YouTur meaningful role in the daily lives of billions of people.         Tutorials and documentation         Learn more 단 <sup>3</sup> Terms of service         By using this product you agree to the terms and conditions of the following license(s): Google Apps Marketplace SDK C <sup>3</sup> | and useful. Through<br>be, Google plays a<br>ogle APIs Terms of |

Repeat above steps for Accellion GSpreadsheets Add-on and Accellion GSlides Add-on.

#### Enable the Google Drive API

Perform the following steps to enable the Google Drive API from the library:

- 1 Select Accellion GDocs Add-on.
- 2 Select API & Services.
- 3 Select Library.
- 4 Search for Google Drive API.
- 5 Select Enable API.
- 6 Configure G Suite Marketplace SDK after adding it and the Google Drive API.

#### **Configuring the G Suite Marketplace SDK**

In the Dashboard click **G Suite Marketplace SDK** and select **Configure**. Most of the configurations are the same as the Google Drive project, but one major difference is where the script is linked to the Editor Add on.

Add the Linked Google App Script Id to below fields with the version number which will be published for each type of extension.

Enter the Script Id and version for the respective GCP project and App-Script.

#### **Accellion GDocs Add-on**

The following screen shows the Accellion GDocs Add-on configuration.

| ≡   | Google APIs Se Accellion (               | Google Doc add-on ▼ Q                                                                                                    |
|-----|------------------------------------------|----------------------------------------------------------------------------------------------------|
|     | APIs & Services<br>G Suite Marketplace S | Configuration                                                                                                    |
| !i! | Overview                                 | Oniversal itarigation extension     Places your app icon in the universal navigation bar displayed at the top of most     Google apps. Requires 96x96 and 48x48 icons (see above).                          |
| 0-  | Credentials                              | https://pluginteam-public.accellion.net                                                                                                    |
| ٩   | Configuration                            | Drive extension Makes your app a Google Drive app. Google Drive SDK must also be enabled.                                                                                                    |
| *   | Publish                                  | Learn more<br>Configure Drive SDK                                                                                                    |
| 51  | Usage                                    | Hangouts Chat bot Allows your bot to be discovered by the public in G Suite Marketplace. Bot must be configured from the Hangouts Chat API bot configuration screen. Learn more Configure Hangouts Chat API |
|     |                                          | Editor Add-on extensions Use this extension to bundle add-ons. You need your script key and a list of OAuth scopes before you can use these extensions. Learn more                                          |
|     |                                          | Google Analytics ID (Optional)<br>Specify your Google Analytics ID here if you'd like to use Google Analytics to track your<br>listing.                                                                     |
|     |                                          | Visibility Public My Domain (Only available to users at mail.accellion.net)                                                                                                    |
| <1  |                                          | Cancel Save changes                                                                                                    |

#### **Accellion GSlides Add-on**

|      | APIs & Services<br>G Suite Marketplace S | Configuration                                                                                                    |
|------|------------------------------------------|----------------------------------------------------------------------------------------------------|
|      |                                          | Extensions                                                                                                    |
| 53   | Overview                                 | Universal navigation extension                                                                                                    |
| 0-   | Credentials                              | Places your app icon in the universal navigation bar displayed at the top of most<br>Google apps. Requires 96x96 and 48x48 icons (see above).                                                   |
| a,   | Configuration                            | Drive extension                                                                                                    |
| *    | Publish                                  | Learn more<br>Configure Drive SDK                                                                                                    |
| 131  | lleane                                   | Handouts Chat hot                                                                                                    |
| :1:  | Usaye                                    | Allows your bot to be discovered by the public in G Suite Marketplace. Bot must be<br>configured from the Hangouts Chat API bot configuration screen. Learn more<br>Configure Hangouts Chat API |
|      |                                          | Editor Add-on extensions                                                                                                    |
|      |                                          | Use this extension to bundle add-ons. You need your script key and a list of OAuth scopes<br>before you can use these extensions. Learn more                                                    |
|      | -                                        | Docs add-on extension                                                                                                    |
|      |                                          | Sheets add-on extension                                                                                                    |
|      |                                          | Slides add-on extension                                                                                                    |
|      |                                          | 1DQw3i8vHJVR89uV5E4m6fTHYMBs1iACPXUFXlqgZAvsvSfNqnubG3-Fg                                                                                                    |
|      |                                          | 1                                                                                                    |
|      |                                          | Forms add-on extension                                                                                                    |
|      |                                          | Gmail add-on extension                                                                                                    |
|      |                                          | Google Analytics ID (Optional)                                                                                                    |
|      |                                          | Specify your Google Analytics ID here if you'd like to use Google Analytics to track your<br>listing.                                                                                           |
|      |                                          |                                                                                                    |
|      |                                          | Visibility                                                                                                    |
|      |                                          | Public                                                                                                    |
|      |                                          | <ul> <li>My Domain (Only available to users at mail.accellion.net)</li> </ul>                                                                                                    |
|      |                                          | Cancel Save changes                                                                                                    |
| NI I |                                          |                                                                                                    |

The following screen shows the Accellion GSlides Add-on configuration.

#### Accellion GSpreadsheets Add-on

The following screen shows the Accellion GSpreadsheets Add-on configuration.

| $\equiv$ | Google APIs St Accellion                 | Spreadsheet Add on 👻                                                                                                    | ٩           |
|----------|------------------------------------------|----------------------------------------------------------------------------------------------------|-------------|
|          | APIs & Services<br>G Suite Marketplace S | Configuration                                                                                                    |             |
|          |                                          | extensions                                                                                                    |             |
| - 111    | Overview                                 | Universal navigation extension                                                                                                    |             |
| 0+       | Credentials                              | Places your app icon in the universal navigation bar displayed at the top of n<br>Google apps. Requires 96x96 and 48x48 icons (see above).                                               | nost        |
| A.       | Configuration                            | Drive extension<br>Makes your app a Google Drive app. Google Drive SDK must also be enabled                                                                                              | L           |
| *        | Publish                                  | Learn more                                                                                                    |             |
|          |                                          | Configure Drive SDK                                                                                                    |             |
| - 53     | Usage                                    | Hangouts Chat bot                                                                                                    |             |
|          |                                          | Allows your bot to be discovered by the public in G Suite Marketplace. Bot m<br>configured from the Hangouts Chat API bot configuration screen. Learn mor<br>Configure Hangouts Chat API | ust be<br>e |
|          |                                          | Editor Add-on extensions                                                                                                    |             |
|          |                                          |                                                                                                    |             |
|          |                                          | before you can use these extensions. Learn more                                                                                                    | 1 scopes    |
|          |                                          | Docs add-on extension                                                                                                    |             |
|          |                                          |                                                                                                    |             |
|          |                                          | Sheets aud-on extension                                                                                                    |             |
|          |                                          | 1pDXIoya9pZSOATy947UvSyUzGh_Rwh_8cNB1cB2EmcUsoZMJIIhO                                                                                                    | lh9d        |
|          |                                          | 1                                                                                                    |             |
|          |                                          | Slides add-on extension                                                                                                    |             |
|          |                                          |                                                                                                    |             |
|          |                                          | Forms add-on extension                                                                                                    |             |
|          |                                          | Gmail add-on extension                                                                                                    |             |
|          |                                          | Google Analytics ID (Optional)<br>Specify your Google Analytics ID here if you'd like to use Google Analytics to track<br>listing.                                                       | c your      |
|          |                                          | Visibility                                                                                                    |             |
|          |                                          | O Public                                                                                                    |             |
|          |                                          | <ul> <li>My Domain (Only available to users at mail.accellion.net)</li> </ul>                                                                                                    |             |
| <1       |                                          | Cancel Save changes                                                                                                    |             |

Create a client-id similar to Google Drive from the Credentials page on the Google console and register it on the Accellion Admin UI. (The steps for this are the same as for Google Drive.)

Note More information regarding the credentials for authentication to access the Kiteworks Admin UI is available at:

https://confluence.accellion.net/pages/createpage.action?spaceKey=EN&fromPageId=37885913

This completes the G Suite Marketplace Configuration for the Editor Add-on.

# **Publishing on Google Chrome Web Store**

Publishing on Google Chrome web store is a multi-step process as described below:

- 1 Finding the project number from the Google Cloud Project (GCP) Console.
- 2 Associating the Google Cloud Project (GCP) with the script.
- 3 Publishing or deploying the Add-on.

# Publishing or Deploying the Add-on

Perform the following steps to deploy each of the three Add-ons.

- 1 Select the Add-on Type from the drop-down menu (Docs, Slides and Spreadsheets.)
- 2 Enter a Title (Accellion Doc, Accellion Slide and Accellion Spreadsheet.)
- 3 Fill in all the other fields as shown in the screen capture below.

| Chrome Web Stars listing                   | Add-on Type                                                                                                    |
|--------------------------------------------|----------------------------------------------------------------------------------------------------|
| Chrome web Store listing                   | Slides                                                                                                    |
| Title 30 characters remaining              | Version Currently published:                                                                                                    |
| Accellion Slide                            | New                                                                                                    |
| Short description 102 characters remaining | Help URL                                                                                                    |
| Accellion Google Slides Add on             | https://accellion.com                                                                                                    |
|                                            | Report Issue URL                                                                                                    |
|                                            |                                                                                                    |
|                                            | https://accellion.com                                                                                                    |
|                                            | https://accellion.com Post-install tip 194 characters remaining                                                                                                    |
|                                            | https://accellion.com<br>Post-install tip 194 characters remaining<br>Add-on => Accellion => Send<br>Add-on => Accellion => Share copy                                                                           |
|                                            | https://accellion.com         Post-install tip       194 characters remaining         Add-on => Accellion => Send         Add-on => Accellion => Share copy         ✓ Publish in G Suite Marketplace. Learn more |

If the Chrome Web Store is not setup, the Admin needs to enable the Chrome Web Store at: <u>https://admin.google.com/ac/appslist/additional</u>

|                                        |                                                                                                    | 8 🥹 🖩 🥵      |
|----------------------------------------|----------------------------------------------------------------------------------------------------|--------------|
| Apps > Additional Google services      |                                                                                                    |              |
| G Additional Google                    | Access to additional services without individual control for all organizational units is turned On | CHANGE       |
| services                               | Showing status for apps in all organizational units                                                | ADD SERVICES |
| All users in this account              | Service Status                                                                                     |              |
| Groups                                 | App Maker     ON for everyone                                                                      |              |
| Organizational Units                   | D Blogger OFF                                                                                      |              |
| Search for organizational units        | Chrome Web Store ON for everyone                                                                   | 1            |
| <ul> <li>mail.accellion.net</li> </ul> | Classroom ON for everyone                                                                          |              |
|                                        | DoubleClick Campaign Manager 0FF                                                                   |              |
|                                        | DoubleClick Creative Solutions     OFF                                                             |              |
|                                        | DoubleClick Search 0FF                                                                             |              |

After the store is set up, complete all the fields in the Chrome Web store publish editor <u>https://chrome.google.com/webstore/developer/dashboard</u> and the related project.

For Domain only publishing, select **Private** and **Only at domain** (Everyone at mail.accellion.net) options as shown below.

|                              | 🗸 Venezuela                                                       | Vietnam                                                                              |             |
|------------------------------|-------------------------------------------------------------------|--------------------------------------------------------------------------------------|-------------|
|                              |                                                                   |                                                                                      |             |
| Google Play For<br>Education | Opt in to include this item in G<br>for Education Developer Terms | oogle Play For Education. By opting in, you agree to the<br>s and Conditions.        | Google Play |
|                              |                                                                   |                                                                                      |             |
| Language                     | English                                                           |                                                                                      |             |
|                              |                                                                   |                                                                                      |             |
| Analytics                    | Google Analytics ID UA-                                           | (example: 1234567-1)                                                                 |             |
|                              |                                                                   |                                                                                      |             |
| Visibility options           | O Public<br>Everyone can see it                                   |                                                                                      |             |
|                              | Olly people with the link can see it. I                           | tem can also be seen by everyone at mail.accellion.net                               |             |
|                              | • Private<br>Only people you select can see it                    |                                                                                      |             |
|                              | <ul> <li>Everyone at mail.accellion.ne</li> </ul>                 | t                                                                                    |             |
|                              | Only trusted testers from you<br>You can also include members of  | <b>ir developer dashboard</b><br>a <mark>Google Group</mark> that you own or manage. |             |
|                              |                                                                   |                                                                                      |             |
|                              |                                                                   |                                                                                      |             |

Discard draft Save draft and return to dashboard

Preview changes Publish changes

Publish the changes and the Editor Add-on is published on the Chrome Web Store.

The Add-on can be installed by the Admin or an individual after it becomes available. The Domain Only private Add-on may take 30 to 60 minutes for it to be available.

# Enabling the kiteworks Server to Communicate with the Google Cloud APIs

One the settings are configured for all the projects, you will need to enable the kiteworks server with the Google cloud APIs.

To do so, go to Application > Client Management > kiteworks Applications and make sure Accellion for Google Docs, Accellion for Google Sheets and Accellion for Google Slides status is turned ON as shown below.

| Application                      | kiteworks Applications                        |                                                              |        |
|----------------------------------|-----------------------------------------------|--------------------------------------------------------------|--------|
| Software and Licensing           | APPLICATION NAME                              | SETTINGS                                                     | STATUS |
|                                  | ✓ Mobile Apps                                 |                                                              |        |
| Application Settings             | Mobile Apps                                   | Access 720 hrs Force Authentication Never Allow Clipboard On | ON     |
|                                  | V Desktop Apps                                |                                                              |        |
| Authentication and Authorization | Desktop Edit for Mac and Windows              | Access 10 hrs Refresh 5 mins                                 | ON     |
|                                  | kiteworks Desktop Client for Mac              | Access 720 hrs Refresh 1440 hrs Auto Update Off              | ON     |
| Locations Rules                  | kiteworks Desktop Client for Mac (Legacy)     | Access 720 hrs Refresh 1440 hrs                              | OFF    |
| Client Management                | kiteworks Desktop Client for Windows          | Access 720 hrs Refresh 1440 hrs Auto Update Off              | ON     |
|                                  | kiteworks Desktop Client for Windows (Legacy) | Access 720 hrs Refresh 1440 hrs                              | OFF    |
| kiteworks Applications           | ✓ Plugins                                     |                                                              |        |
| Custom Applications              | Accellion for Google Drive                    | Access 1 hr Refresh 0 hr                                     | OFF    |
| kiteworks for Office             | kiteworks for Office                          | Access 720 hrs Refresh 1440 hrs Auto Update On               | ON     |
| Outlook Desktop Settings         | kiteworks for Office Web                      | Access 720 hrs Refresh 1440 hrs                              | OFF    |
| Sync Settings                    | kiteworks for Outlook Desktop                 | Access 720 hrs Refresh 1440 hrs Auto Update On               | ON     |
| Google Plugin/Add On             | kiteworks for Outlook Web                     | Access 720 hrs Refresh 1440 hrs                              | OFF    |
| Enterprise Content Sources       | V Others                                      |                                                              |        |
|                                  | Accellion for Google Docs                     | Access 1 hr Refresh 0 hr                                     | ON     |
| Appearance                       | Accellion for Google Sheets                   | Access 1 hr Refresh 0 hr                                     | ON     |
| Forms                            | Accellion for Google Slides                   | Access 1 hr Refresh 0 hr                                     | ON     |

# Deploying the Google Editor Add-on in kiteworks

The Admin can deploy the Google Editor add-ons and add Google Client IDs for each of the following components into kiteworks:

- Google Docs add-on
- Google Sheets add-on
- Google Slides add-on

From your kiteworks server Admin UI and click **Application** > **Client Management** > **Google Plugin/Add On**, and click the **GoogleDoc Add On** tab.

Key in the **Client ID** for each project which is generated from the **Google APIs > APIs & Services > Credentials** page of each project and click **Save**.

| Application                      | Google Plugin/Add Or          | ı                                     |                                                                                            |
|----------------------------------|-------------------------------|---------------------------------------|--------------------------------------------------------------------------------------------|
| Software and Licensing           | Google Drive GoogleDoc Add On |                                       | Google Docs                                                                                |
| Application Settings             | Client ID<br>Google Docs      |                                       | Google Docs Client ID needed by the<br>addin to connect to the Google Docs<br>Add-on APIs. |
| Authentication and Authorization | Google Sheets                 |                                       |                                                                                            |
| Locations Rules                  | Google Slides                 | · · · · · · · · · · · · · · · · · · · |                                                                                            |
|                                  |                               | _                                     |                                                                                            |
| Client Management                |                               | Save                                  |                                                                                            |
| Custom Applications              |                               |                                       |                                                                                            |
| kiteworks for iManage            |                               |                                       |                                                                                            |
| kiteworks for Office             |                               |                                       |                                                                                            |
| kiteworks for Office Web         |                               |                                       |                                                                                            |
| kiteworks for Outlook Web        |                               |                                       |                                                                                            |
| kiteworks for Salesforce         |                               |                                       |                                                                                            |
| Outlook Desktop Settings         |                               |                                       |                                                                                            |
| Sync Settings                    |                               |                                       |                                                                                            |
| Automation Agent                 |                               |                                       |                                                                                            |
| Google Plugin/Add On             |                               |                                       |                                                                                            |

To control the Google Editors (Docs, Slides and Sheets) Add-on independently, you will need to create a separate Google Cloud Console project for Google Editor Add-on.